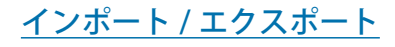

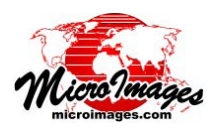

# EPANET 配管網の TNTmips へのインポートとエクスポート

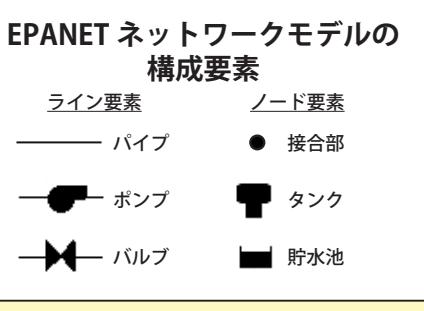

#### EPANET とは?

EPANET は米国環境保護庁 (EPA、Environmental Protection Agency) が開発した 無料の Windows プログラムです。EPANET は、都市の給水システムのような水 圧がかけられた配管網内の水力学的挙動及び水質変動のシミュレーションを行う ことができます。ネットワークは、配管、配管接合部、ポンプ、バルブ、貯水タ ンク、貯水池から構成されます。EPANET では、複数の時間ステップからなるシ ミュレーション期間を通して、各配管内の水の流れ、各ノードにおける水圧、各 タンク及び貯水池の水位の動きを追跡します。また、シミュレーション期間に わたってネットワーク全体にわたって化学種の濃度を追跡することもできます。 EPANET は、システムにおける水流と水質を改善するための評価の検討、経営戦 略のマネージメントに役立ちます。

TNTmips では、無料の EPANET 水理シミュレーションプロ グラム (上枠参照) で使われているモデルに適合する配管網を 表すベクタオブジェクトを作成、編集、インポート、及びエク スポートすることができます。EPANET モデルでは、配管網を 構成する物理的要素を図形要素として表します。配管、ポン プ、バルブはライン要素 (EPANET の用語ではリンク)。配管 の接合箇所、タンク、貯水池はノード要素です。これら図形要 素の水理的性質の多くは、シミュレーションの設定パラメー タと同様、属性テーブルに保存されます。EPANET の補助的な テキストファイルフォーマット (拡張子 INP) は、EPANET と TNTmips の間の交換フォーマットです。TNTmips と EPANET は、シミュレーションの設定パラメータとともに、属性付きの 配管網データを INP ファイルとしてインポート / エクスポー トできます。TNTmips は、EPANET ネットワークのスキーマ を持つ配管網ベクタオブジェクトを作成、編集することもでき ます。これらの配管網データは、水理シミュレーションを実行 するために INP ファイル経由で EPANET ヘエクスポートが可 能です。ジオリファレンス済みの配管網ベクタオブジェクトは、 TNTmips 形式の GIS インフラの一部となって、水理シミュレー ションや解析のための情報ソースにとなります。

## EPANET INP ファイルからのインポート

EPANET ネットワークテキストファイルをインポートするに は、〈インポート〉処理ウィンドウ ([メイン]>[インポート]); 右の図)の[ファイルの選択 (Select Files)] ボタンで INP ファ イルを選びます。この操作では自動的にフォーマットリストに ある EPA フォーマットが選択されます。〈インポート〉ウィン ドウの[次へ] ボタンを押すと、〈インポートパラメータ〉ウィ ンドウが開きます。EPANET ファイルには、フォーマットに固 有のインポート設定がありません。〈インポートパラメータ〉 ウィンドウの[インポート] ボタンを押して、インポート先の ベクタオブジェクトを格納するプロジェクタファイルを選択ま たは新規作成して、オブジェクトに名前を付けます。

TNTmips で EPANET をインポートする場合、「ネットワー

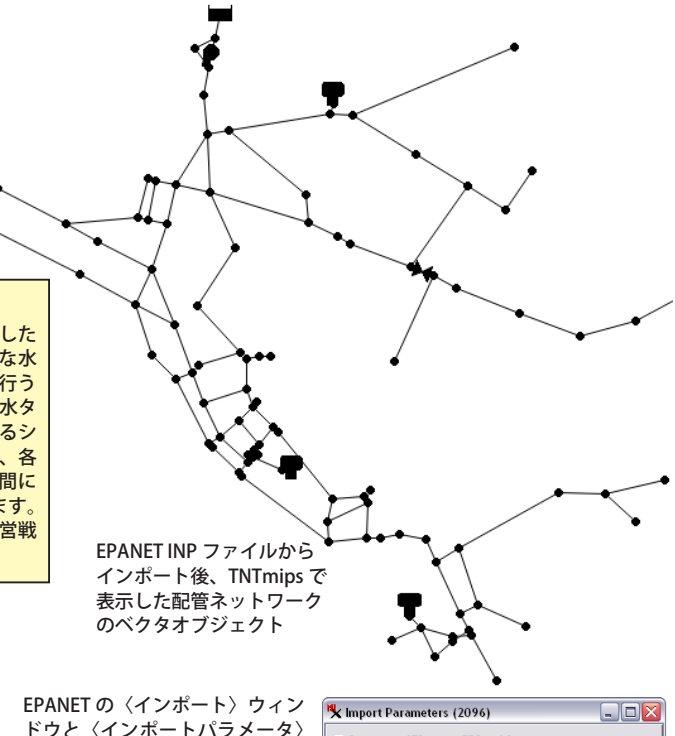

| ドウと〈インポートパラメータ〉<br>ウィンドウ |            |                   | 📉 Import Parame                  | * Import Parameters (2096) Generate 'Element ID' tables Generate 'Standard Attribute' tables |          |  |
|--------------------------|------------|-------------------|----------------------------------|----------------------------------------------------------------------------------------------|----------|--|
|                          |            |                   | ⊐ Generate 'El<br>⊐ Generate 'St |                                                                                              |          |  |
| 🗙 Import (2              | 2096)      |                   | 📕 🗐 Override det                 | ected Coordinate Reference                                                                   | System   |  |
| Files to Import          |            |                   | Reference Syst                   | Reference System automatic                                                                   |          |  |
| Select Fi                | iles Selec | t Data Source Ren | ov Extract                       |                                                                                              |          |  |
| E:\EPANET\Net3af.inp     |            |                   | Coordinates                      | Coordinates Undefined                                                                        |          |  |
|                          |            |                   | Easting                          | to                                                                                           |          |  |
|                          |            |                   | Northing                         | to                                                                                           |          |  |
| - Inport Format          |            |                   | Extract Comple                   | Extract Completely Inside 💌                                                                  |          |  |
| Filter                   | ****       | Extension         | Import                           | Queue Job Save Job                                                                           | . Cancel |  |
| Nane                     | Extension  | Description       |                                  |                                                                                              |          |  |
| EPANET Inp EPANET        |            |                   |                                  |                                                                                              |          |  |
|                          |            |                   |                                  |                                                                                              |          |  |

クトポロジ」をもつベクタオブジェクトが生成されます。この トポロジレベルでは、交差ノードを作ることなく上下に交差す るライン要素を含むことができます。つまり物理的な接合箇所 のない状態で上または下を相互に通るパイプを表すことができ ます。EPANET INP ファイルは、それぞれのライン要素を始点 ノードと終点ノードの座標で記述します。TNTmips にインポー トされたベクタオブジェクトは、これらのノードとラインの関 係を水理ネットワークにおける全要素の方向性が保持されるよ うに写し換えます。

TNTmips による EPANET データのインポートでは、INP ファ イル内の全構成要素とネットワークプロパティテーブルをイン ポートし、テーブルのレコードを適切なネットワーク要素にア タッチします。EPANET INP ファイルは、配管やタンク等のネッ トワーク構成要素の種別毎に別々のテーブルを持ちますが、各 要素のタイプを識別するノードとラインのマスターテーブルを 容易にアクセス可能な場所に含んでいません。この欠点を改善 し、TNTmips での要素のスタイリング、クエリ、その他の操 作を簡単にするため、EPANET のインポート処理では、次のペー ジのような、要素種別を識別するためのリンクタイプとノード タイプのテーブルを作成します。

マイクロイメージ社は、EPANET で表示される配管ネッ

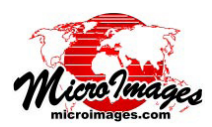

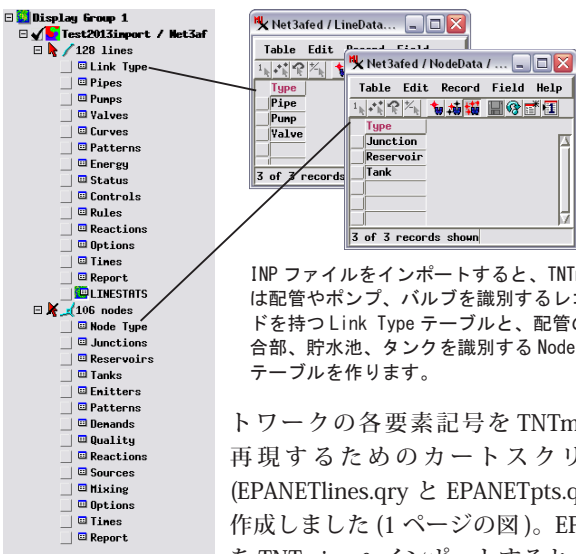

INP ファイルをインポートすると、TNTmips は配管やポンプ、バルブを識別するレコー ドを持つ Link Type テーブルと、配管の接 合部、貯水池、タンクを識別する Node Type

トワークの各要素記号を TNTmips で 再現するためのカートスクリプト (EPANETlines.gry と EPANETpts.gry) を 作成しました (1ページの図)。EPANET を TNTmips ヘインポートすると、これ

らのカートスクリプトを使えるように新しいベクタオブジェ クトのスタイルが自動的に設定されます。TNTmips ではべ クタのノード要素にスクリプトや属性によって直接スタイル 付けすることができないため、代わりにポイント要素の設定 が使われます。下図のように、〈ベクタレイヤコントロール〉 ウィンドウの[ポイント]タブパネルにある[スタイル]メ ニューは自動的に [スクリプトによる (By Script)] が設定され、 EPANETpts カートスクリプトが自動的に設定されます。

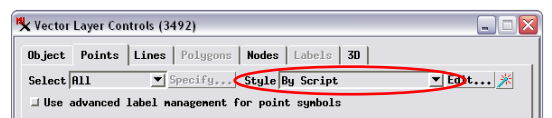

ノードは、ポイント表示コントロールを使って、スクリプトを使って スタイル付けがされます。

## EPANET からインポートした配管網データのジオリファレンス処理

EPANET のネットワーク図は、精度の高い正確な地図表示か もしれませんし、ネットワーク要素の相対的な位置を示すだ けの単なる模式図かもしれません。EPANETの各リンク(ライ ン)要素は、長さ Length 属性の他、コンポーネントテーブル の各要素レコードには水理的な特性値を持つ必要があります。 EPANET の水理シミュレーションの計算で使われるのは、こ の Length 値であり、要素座標から得られる値ではありません。 たとえ EPANET ネットワークが地図座標を使って作られたも のだとしても、INP ファイルには座標参照系に関する情報はあ りません。

インポートされた配管ネットワークを他の地理データとと もに表示 / 編集するには、TNTmipsのジオリファレンス処理 を使って座標参照系と配管網のベクタオブジェクトの位置を 設定しなければいけません。INP ファイルは地図座標で出来て おり、使われている座標参照系が分かっている場合、ジオリ ファレンス処理を使って、暗黙のジオレファレンス (Implied Georeference)を設定できます(これは、要素の内部座標をユー ザが指定した座標参照系に従う地図座標として解釈されます。 テクニカルガイド「簡易ジオリファレンスと暗黙のジオリファ レンス」参照)。INP ファイルの座標が地図座標でない場合、 参照画像や図形を使ってインポートした配管網に対してコン トロールポイントを設定出来ます (テクニカルガイド「ジオリ ファレンス処理の概要」参照)。

#### TNTmips における配管網データの編集・作成

TNTmips の表示処理で配管網ベクタオブジェクトの水理的 特性の属性を変更することが出来ます。対象のテーブルを開 き、表示ウィンドウで目的の要素を選択し、テーブル内の特性 値を編集します (チュートリアル「地理属性の管理 (Managing Geoattributes) | 参照)。

TNTmips のエディタを使って、インポートした配管ネットワー クの構成要素を移動 / 追加することができます。また、新たに

ベクタオブジェクトを作っ て、TNTmips と EPANET で利用できる自分だけの 配管網データを作ること 📓 も出来ます (チュートリア TIN... ル「ベクタ地理データの編<sup>」Shape</sup> Vector Geodata)」参照)。

エディタで新たにベクタを作る には、〈エディタ-レイヤマネー ジャ>ウィンドウにある[オブジェ クトの作成 (Create Object)] ボタ ンを押し、メニューから [ベクタ (Vector)]を選択します。〈新規オブ ジェクトの値 (New Object Values)〉

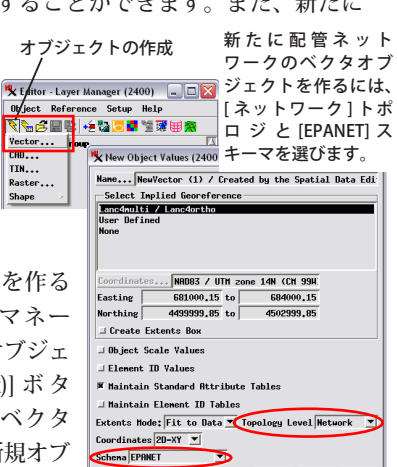

OK Cancel Help

ウィンドウで、[トポロジレベル (Topology Level)] メニューから [ネットワーク (Network)] を選び、[スキーマ (Schema)] メニュー から [EPANET] を選びます (上の図参照)。これらの設定により EPANET INP ファイルで必要とされる、あるいは使用が許可され ているノードとラインの属性テーブル全てを持つ新しいベクタ オブジェクトが作られ、INP のインポートと同様、スクリプト によるネットワーク要素のスタイル設定が行われます。エディ タを使って、自分用の配管ネットワークの要素を作る際には、 EPANET シミュレーションの実行に必要となる各要素のネット ワーク及び水理的特性を割り当てる必要があります。

## 配管ネットワークを EPANET INP ヘエクスポートする

EPANET でシミュレーションを実行するには、エクスポート 処理を使って配管ネットワークのベクタオブジェクトをINPファ イルヘエクスポートします。〈エクスポート〉ウィンドウのフォー マットリストから [EPANET] を選び、エクスポートするベクタオ ブジェクトを選びます。[次へ] ボタンを押すと〈エクスポート パラメータ (Export Parameter)〉 ウィンドウが開きます。 ベクタ オブジェクトにコントロールポイントによるジオリファレンス 処理がされていれば、ウィンドウ内の [地図座標でエクスポート (Export as Map Coordinates)] トグルボタンがアクティブになり ます。要素座標を地図座標に変換したいのであれば、このトグ ルにチェックを入れます。[エクスポート]ボタンを押し、新規 INP ファイルの名前と出力場所を指定し、エクスポートを実行し

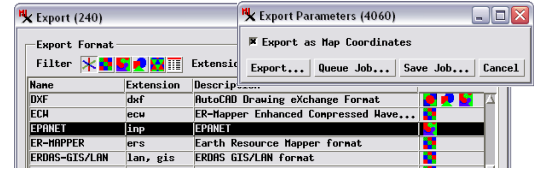

INP ファイルには EPANET のシミュレーション結果が含まれ ません。結果は EPANET において別のテキストファイル及びバ イナリファイルとして保存されます。従って、EPANET シミュレー ションを実行した後は、TNTmips に再インポートする必要はあ りません。

ます。